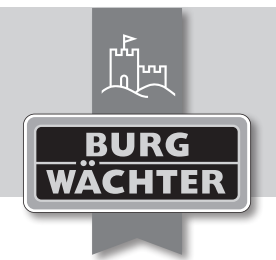

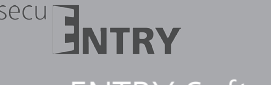

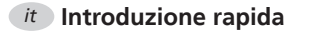

## Gentile cliente,

grazie per aver acquistato il software di gestione delle serrature ENTRY di casa BURG-WÄCHTER. Questo software viene proposto in 3 differenti versioni capaci di adattarsi perfettamente alle diverse esigenze.

Questa introduzione rapida le fornirà importanti informazioni sull'installazione. Alle istruzioni d'uso dettagliate è possibile accedere attraverso il menu di aiuto del software.

# Installazione

Requisiti di sistema: Windows 7 o superiore Configurazione standard, Porta USB Risoluzione dello schermo minima 1200 x 1024 .NET Framework 4.0 Min. 1GB RAM Utente con diritti di amministratore Almeno 50 MB di memoria libera

# Si ricorda che non è possibile installare in parallelo le diverse versioni del software.

L'installazione avviene tramite un DownloadWizard scaricabile dal sito: www.burg.biz > Service & Downloads > Software

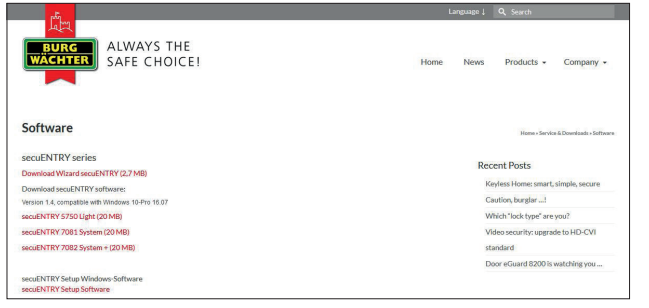

Fig.1: Pagina download BURG-WÄCHTER

Selezionare il DownloadWizard secuENTRY seguire le istruzioni:

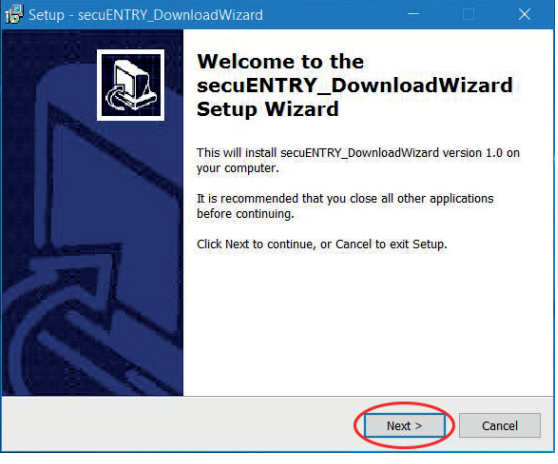

# Fig. 2: Setup

Accettare gli accordi di licenza.

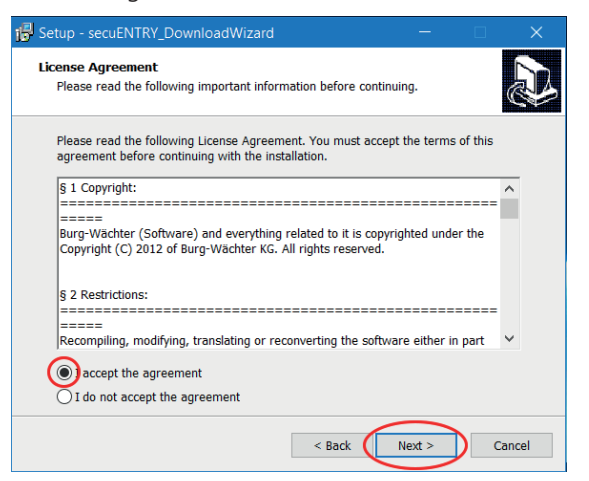

#### Fig. 3: Setup

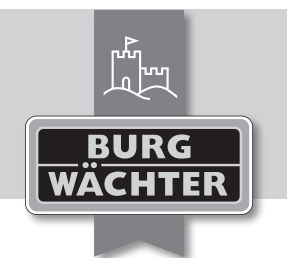

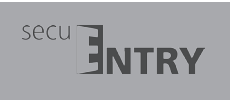

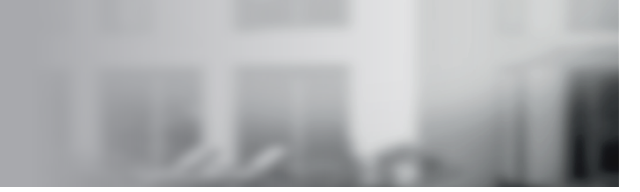

Le posizioni di salvataggio dei file si distinguono a seconda del sistema operativo: Windows 7: C:\Program Files (x86)\BURG-WÄCHTER\secuENTRY

| 🛃 Setup - secuENTRY_DownloadWizard                                                 |             |            | ×      |
|------------------------------------------------------------------------------------|-------------|------------|--------|
| Select Destination Location<br>Where should secuENTRY_DownloadWizard be installed? |             |            | Ð      |
| Setup will install secuENTRY_DownloadWizard into the                               | e followin  | ıg folder. |        |
| To continue, click Next. If you would like to select a different f                 | older, clie | ck Browse. |        |
| Program Files (x86)\BURG-WACHTER\secuENTRY_DownloadW                               | fizard 🚺    | Browse.    | $\sim$ |
|                                                                                    |             | $\sim$     | -      |
|                                                                                    |             |            |        |
|                                                                                    |             |            |        |
|                                                                                    |             |            |        |
|                                                                                    |             |            |        |
| At least 1,0 MB of free disk space is required.                                    |             |            |        |
| < Back                                                                             | Next >      | (          | Cancel |

#### Fig. 4: Setup Windows 7

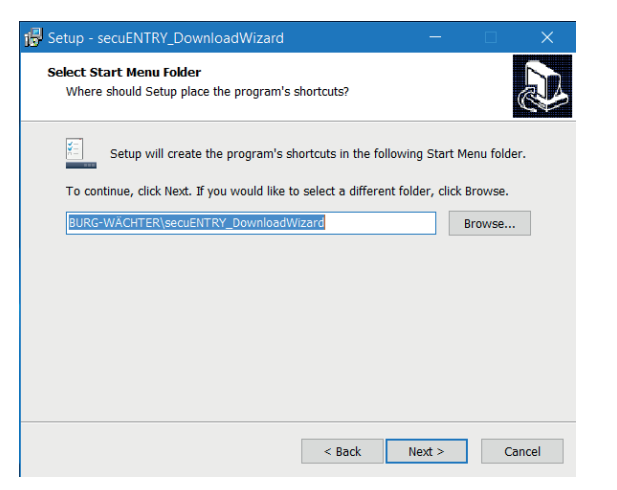

Qui bisogna decidere se fare avviare il programma esclusivamente dall'utente attualmente connesso o se concedere questo privilegio a tutti gli utenti. Ciò consente di distinguere il path di archiviazione del database.

| Setup - secuENTRY_DownloadWizard — 🛛 🔍 🗙                                                                                                    | j률 Setup - secuENTRY_DownloadWizard - 🗆 🗙                                                                                                    |
|----------------------------------------------------------------------------------------------------|----------------------------------------------------------------------------------------------------|
| Select Additional Tasks Which additional tasks should be performed?                                                                                                    | Ready to Install<br>Setup is now ready to begin installing secuENTRY_DownloadWizard on your<br>computer.                                                                                                    |
| Select the additional tasks you would like Setup to perform while installing<br>secuENTRY_DownloadWizard, then click Next.<br>Additional icons:                                                                                                    | Click Install to continue with the installation, or click Back if you want to review or change any settings.           Destination location:         C:\Program Files (x86)\BURG-WACHTER\secuENTRY_DownloadWizard           Start Menu folder:         BURG-WACHTER\secuENTRY_DownloadWizard           Additional tasks:         Additional tasks:           Create a desktop icon         Create a desktop icon |
| < Back Next > Cancel                                                                                                    | < Sack Install Cancel                                                                                                    |
| Setup - secuENTRY_DownloadWizard       —       X         Completing the secuENTRY_DownloadWizard Setup Wizard       Setup Histand       Setup Wizard         Setup has finished installing secuENTRY_DownloadWizard on your computer. The application may be launched by selecting the installed icons.       Click Finish to exit Setup. |                                                                                                    |
|                                                                                                    |                                                                                                    |

Fig. 5: Setup

Fig. 6: Setup

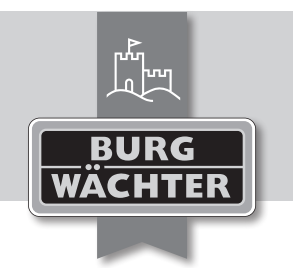

secu SecuENTRY Software Installazione del software di gestione secuENTRY

# Inserire l'adattatore USB e premere **Check**

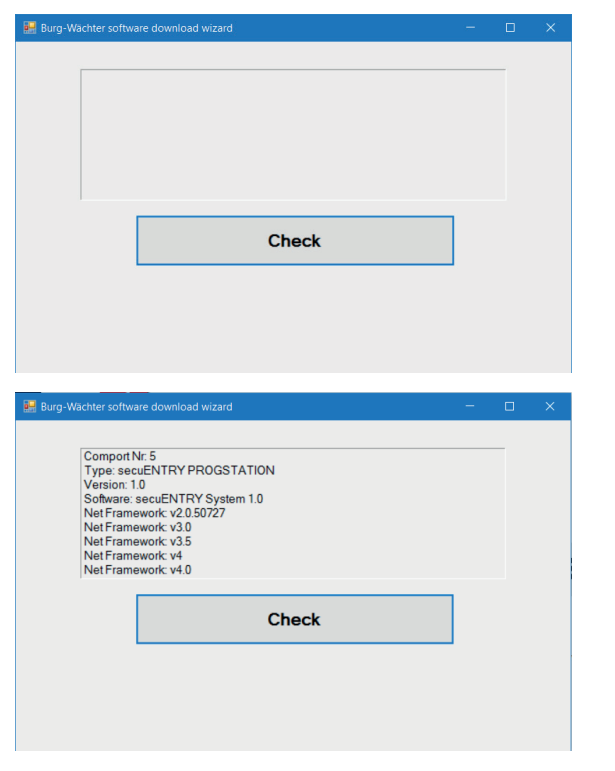

Fig. 7: Controllo della versione

Il software viene installato dopo aver verificato la versione.

| Setup-S | prache auswählen                                                                | ×      |
|---------|---------------------------------------------------------------------------------|--------|
| 12      | Wählen Sie die Sprache aus, die während de<br>Installation benutzt werden soll: | er     |
|         | English<br>OK Abbreche                                                          | ≻<br>n |

#### Fig. 8: Setup

Viene visualizzato un messaggio il quale indica che l'installazione richiede i diritti di amministratore sul corrispondente calcolatore.

Se questo messaggio viene confermato con **Si**, sarà possibile proseguire l'installazione.

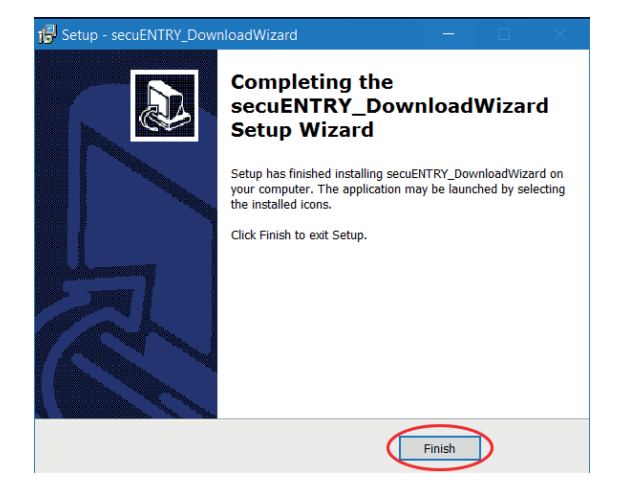

Fig. 9: Setup

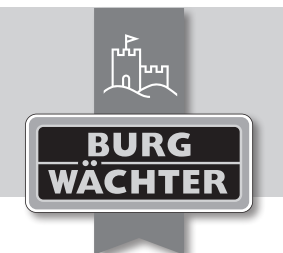

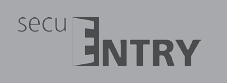

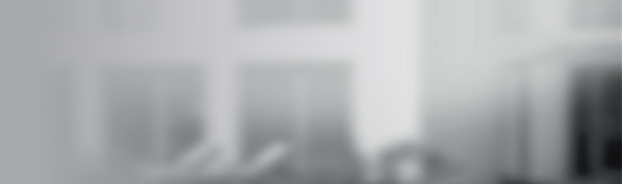

# Accettare gli accordi di licenza.

| etup - secuENTRY —                                                                                                    |        |
|----------------------------------------------------------------------------------------------------|--------|
| cense Agreement<br>Please read the following important information before continuing.                                                                              | Î<br>© |
| Please read the following License Agreement. You must accept the terms of th<br>agreement before continuing with the installation.                                 | is     |
| § 1 Copyright:                                                                                                    | ^      |
| =====<br>Burg-Wächter (Software) and everything related to it is copyrighted under the<br>Copyright (C) 2012 of Burg-Wächter KG. All rights reserved.              |        |
| § 2 Restrictions:                                                                                                    |        |
| Recompiling, modifying, translating or reconverting the software either in part                                                                                    | ~      |
| ◯ I accept the agreement                                                                                                    |        |
| I do not accept the agreement                                                                                                    |        |
| < Back Next >                                                                                                    | Canc   |
| etup - secuENTRY —                                                                                                    |        |
| vense Agreement<br>Please read the following important information before continuing.                                                                              |        |
| Please read the following License Agreement. You must accept the terms of th<br>agreement before continuing with the installation.                                 | is     |
| § 1 Copyright:                                                                                                    | ^      |
| ======================================                                                                                                    |        |
| Copyright (C) 2012 of Burg-Wächter KG. All rights reserved.                                                                                                    |        |
| pougrvacturer (sourware) and everyoning related to it is copyrighted under the<br>Copyright (C) 2012 of Burg-Wachter KG. All rights reserved.<br>§ 2 Restrictions: |        |
| S 2 Restrictions:<br>======<br>Recompiling, modifying, translating or reconverting the software either in part                                                     |        |

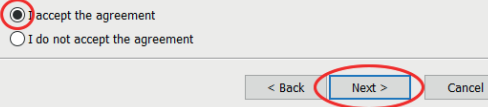

#### Fig. 10: Setup

Le posizioni di salvataggio dei file si distinguono a seconda del sistema operativo: Windows 7: C:\Program Files (x86)\BURG-WÄCHTER\secuENTRY

| 🔂 Setup - secuENTRY — 🗆                                                                | ×     | 💤 Setup - secuENTRY — 🗆 🗙                                                              |
|----------------------------------------------------------------------------------------|-------|----------------------------------------------------------------------------------------|
| Select Destination Location<br>Where should secuENTRY be installed?                    | Ð     | Select Start Menu Folder<br>Where should Setup place the program's shortcuts?          |
| Setup will install secuENTRY into the following folder.                                |       | Setup will create the program's shortcuts in the following Start Menu folder.          |
| To continue, click Next. If you would like to select a different folder, click Browse. |       | To continue, click Next. If you would like to select a different folder, click Browse. |
| C:\Program Files (x86)\BURG-WACHTER\secuENTRY Browse.                                  |       | BURG-WACHTER\SecuENTRY Browse                                                          |
|                                                                                        |       |                                                                                        |
| At least 53,5 MB of free disk space is required.                                       |       |                                                                                        |
| < Back Next > C                                                                        | ancel | < Back Next > Cancel                                                                   |

# Fig. 11: Setup Windows 7

Qui bisogna decidere se fare avviare il programma esclusivamente dall'utente attualmente connesso o se concedere questo privilegio a tutti gli utenti.

Ciò consente di distinguere il path di archiviazione del database.

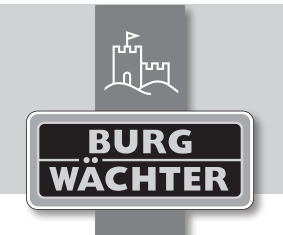

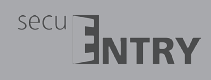

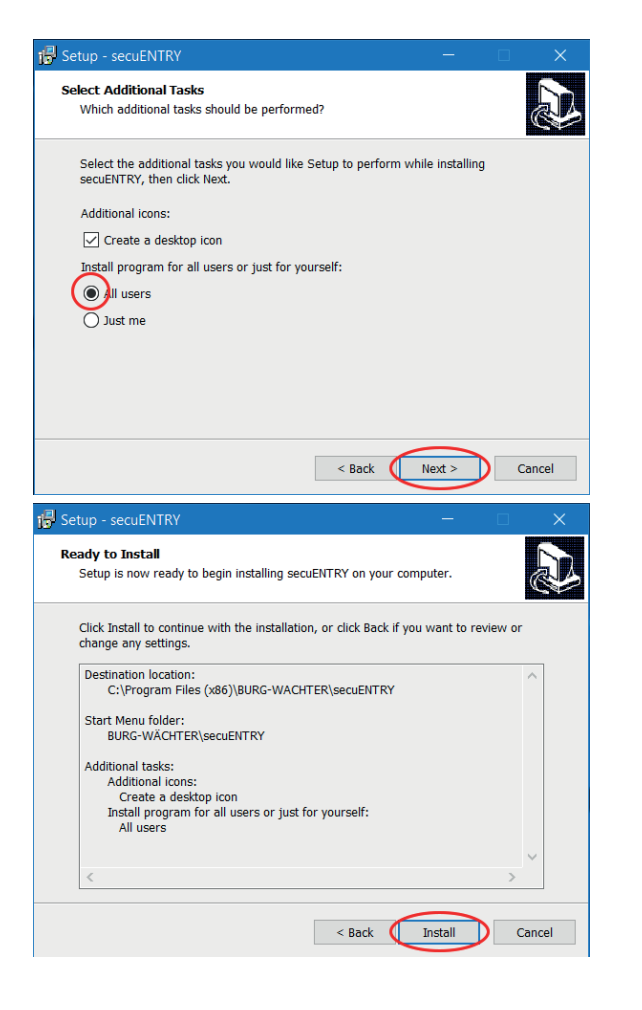

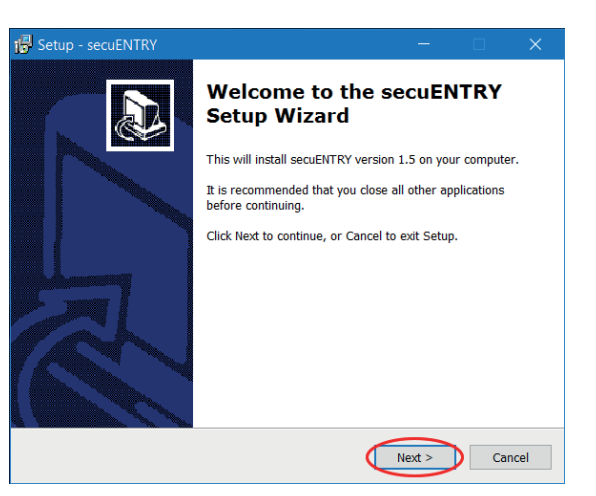

Fig. 12: Setup

Collegare l'adattatore USB accluso al calcolatore e installare il software.

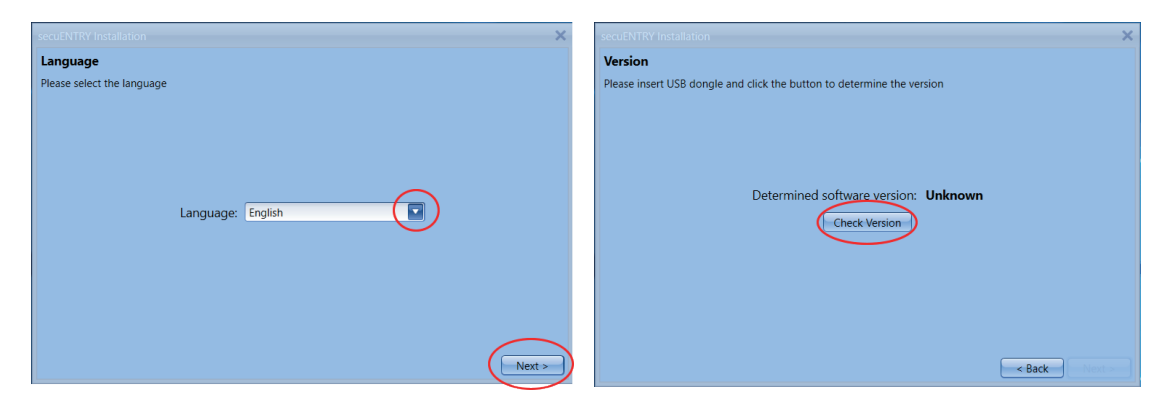

Fig. 13: Installazione

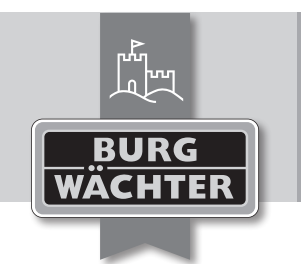

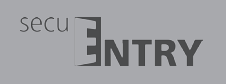

SecuENTRY Software Installazione del software di gestione secuENTRY

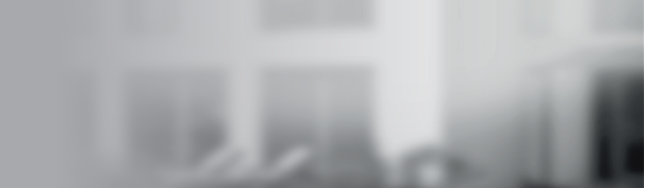

|                                                                        | ,        |
|------------------------------------------------------------------------|----------|
| Version                                                                |          |
| Please insert USB dongle and click the button to determine the version |          |
|                                                                        |          |
|                                                                        |          |
|                                                                        |          |
|                                                                        |          |
| Determined software version: secuENTRY System                          |          |
| Check Version                                                          |          |
|                                                                        |          |
|                                                                        |          |
|                                                                        |          |
|                                                                        |          |
|                                                                        |          |
|                                                                        | $\frown$ |
| < Back                                                                 | Next >   |

## Fig. 14: Installazione

Viene visualizzato il nome della versione del software. Selezionare qui il tipo di database e creare una password.

|                                                                                            | ×        | secuENTRY Installation                                                          |
|--------------------------------------------------------------------------------------------|----------|---------------------------------------------------------------------------------|
| Local Database                                                                             |          | Local Database                                                                  |
| Please choose the local database settings                                                  |          | Please choose the local database settings                                       |
| ew local database                                                                          | $\frown$ | New local database                                                              |
| Connection:                                                                                | Browse   | Connection: Data Source=C:\ProgramData\BURG-WACHTER\secuENTRY\TSE1.sdf;P Browse |
| O Existing local database                                                                  | $\smile$ | O Existing local database                                                       |
| Connection:                                                                                |          | Connection:                                                                     |
| O Migrate from legacy database                                                             |          | O Migrate from legacy database                                                  |
| Source Connection:                                                                         |          | Source Connection:                                                              |
| Target Connection:                                                                         |          | Target Connection:                                                              |
| Change Connection                                                                          | ×        | usul NTW Installation > Installation Completion                                 |
| Connection New Database: C:\ProgramData\BURG-WACHTER\secuEi New Password: Confirm Password | rowse    | Please click the 'Complete' button to apply settings                            |

## Fig. 15: Installazione

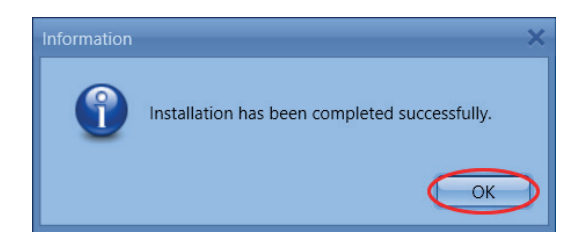

# Fig. 16: Installazione

L'installazione è state eseguita con successo.